# quick documentation 🚳 as-informatik.net

| TO:      |                                             |
|----------|---------------------------------------------|
| FROM:    | ARND.SPIERING@AS-INFORMATIK.NET             |
| SUBJECT: | OPENERP INSTALLATION UND DEMO KONFIGURATION |
| DATE:    | 17.12.2011                                  |

## Inhalt

Dieses Dokument beschreibt die Installation von Open ERP in der Version 6.0 auf einem Windows Server.

Auf der OpenERP Seite (<u>http://www.openerp.com/</u>) gibt es unterschiedlichste Dokumentationen, allerdings nur für die ältere 5.0 Version. Die Installation weicht von den dort beschriebenen Schritten enorm ab.

Daher wird hier dokumentiert, welche Komponenten benötigt werden und wie eine OpenERP Datenbank (mit Demo Daten) aufgesetzt werden kann.

Hier eine Übersicht der Inhalte:

| Ir | 1halt                          | 1  |
|----|--------------------------------|----|
|    | Installation PostgreSQL        | 2  |
|    | Installation pgAdmin (Windows) | 7  |
|    | Installation OpenERP           | 11 |
|    | Aufbau der Demo Datenbank      | 17 |
|    | OpenERP Web Interface          | 25 |

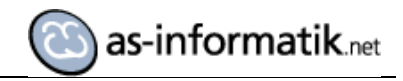

### **Installation PostgreSQL**

Zunächst wird eine PostgreSQL Datenbank installiert.

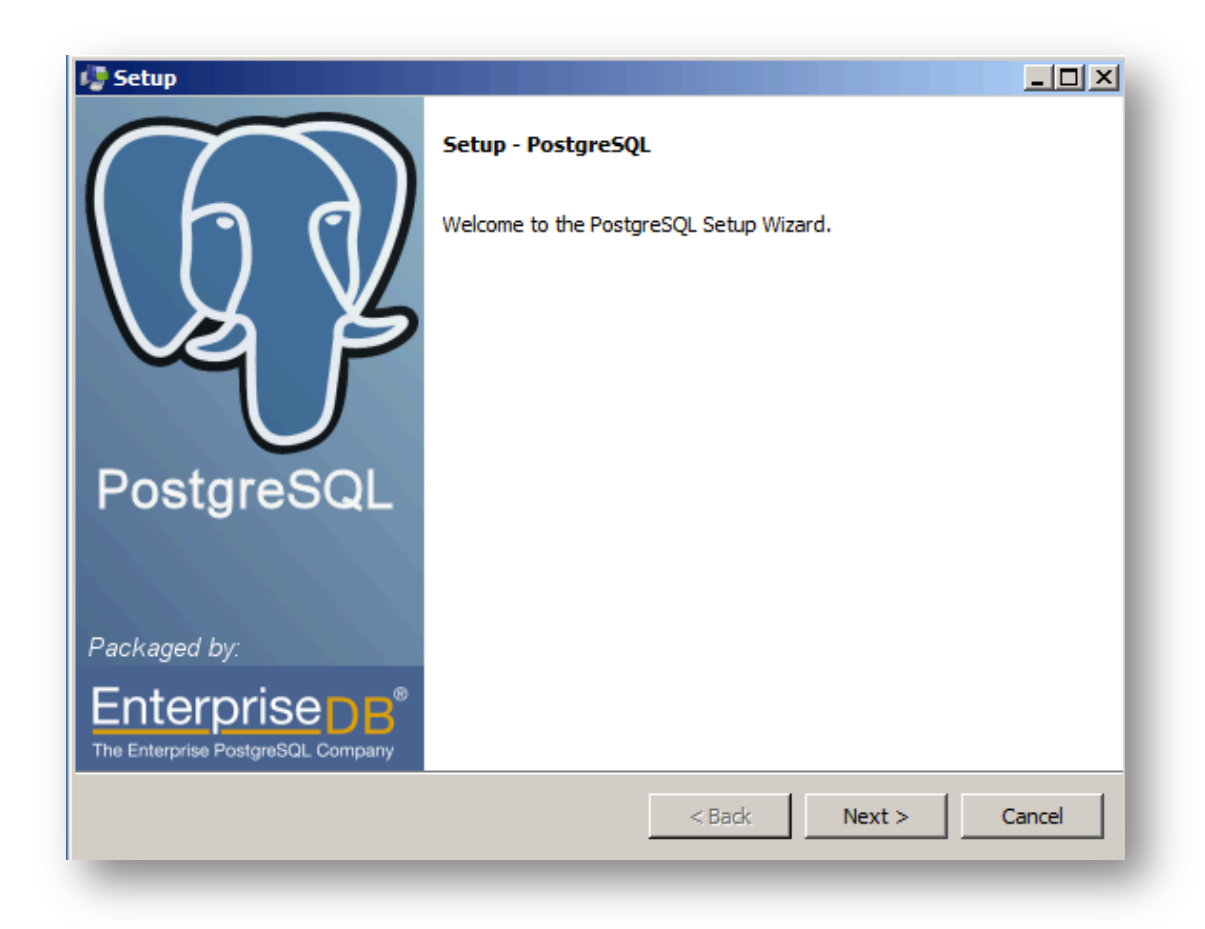

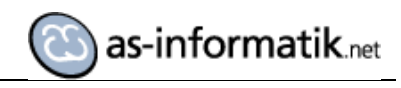

| 🕼 Setup                                                    |                      |
|------------------------------------------------------------|----------------------|
| Installation Directory                                     |                      |
| Please specify the directory where PostgreSQL will be insi | talled.              |
| Installation Directory C:\Program Files\PostgreSQL\9.1     |                      |
|                                                            |                      |
|                                                            |                      |
|                                                            |                      |
|                                                            |                      |
|                                                            |                      |
|                                                            |                      |
|                                                            |                      |
| BitRock Installer                                          |                      |
|                                                            | < Back Next > Cancel |
|                                                            |                      |

| 🥵 Setup                                                                                                    |        |        |        |
|----------------------------------------------------------------------------------------------------|--------|--------|--------|
| Data Directory                                                                                                 |        |        | 1      |
| Please select a directory under which to store your data.<br>Data Directory \Program Files\PostgreSQL\9.1\data |        |        |        |
| BitRock Installer                                                                                              | < Back | Next > | Cancel |

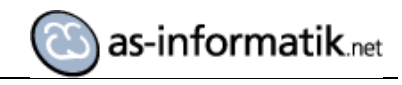

| Setup                                                                                                    |                                          |
|----------------------------------------------------------------------------------------------------|------------------------------------------|
| Password                                                                                                    | s an an an an an an an an an an an an an |
| Please provide a password for the database superuser (postgres) and service account (<br>service account already exists in Windows, you must enter the current password for the<br>account does not exist, it will be created when you click 'Next'. | (postgres). If the<br>e account. If the  |
| Retype password                                                                                                    |                                          |
|                                                                                                    |                                          |
|                                                                                                    |                                          |
|                                                                                                    |                                          |
|                                                                                                    |                                          |
|                                                                                                    |                                          |
| tRock Installer < Back Next >                                                                                                    | Cancel                                   |

| 🕼 Setup                                                                 |                      |
|-------------------------------------------------------------------------|----------------------|
| Port                                                                    | <b>N</b>             |
| Please select the port number the server should listen on.<br>Port 5434 |                      |
|                                                                         |                      |
|                                                                         |                      |
| BitRock Installer                                                       | < Back Next > Cancel |
|                                                                         |                      |

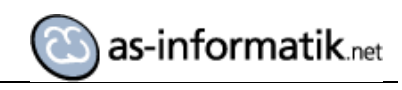

| 🕼 Setup                                                                          |                      |
|----------------------------------------------------------------------------------|----------------------|
| Advanced Options                                                                 |                      |
| Select the locale to be used by the new database clus<br>Locale [Default locale] | ter.                 |
|                                                                                  |                      |
|                                                                                  |                      |
| BitRock Installer                                                                |                      |
|                                                                                  | < Back Next > Cancel |

| 🖓 Setup                                                             |        |
|---------------------------------------------------------------------|--------|
| Ready to Install                                                    |        |
| Setup is now ready to begin installing PostgreSQL on your computer. |        |
|                                                                     |        |
|                                                                     |        |
|                                                                     |        |
|                                                                     |        |
|                                                                     |        |
|                                                                     |        |
|                                                                     |        |
|                                                                     |        |
|                                                                     |        |
| BitRock Installer < Back                                            | Cancel |
|                                                                     | _      |

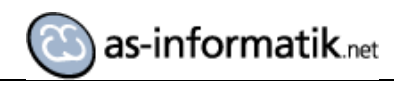

| 🕽 Setup                       |                            |                   |               |
|-------------------------------|----------------------------|-------------------|---------------|
| Installing                    |                            |                   | <b>\$</b>     |
| Please wait while Setup insta | lls PostgreSQL on your con | nputer.           |               |
|                               | Inst                       | alling            |               |
| Unpacking C:\Program []9.     | 1\doc\postgresql\html\ddl  | partitioning.html |               |
|                               |                            |                   |               |
|                               |                            |                   |               |
|                               |                            |                   |               |
|                               |                            |                   |               |
|                               |                            |                   |               |
|                               |                            |                   |               |
|                               |                            |                   |               |
|                               |                            |                   |               |
|                               |                            |                   |               |
|                               |                            |                   |               |
|                               |                            |                   |               |
| tkock Installer               |                            | < Rack            | Next > Cancel |
|                               |                            |                   |               |

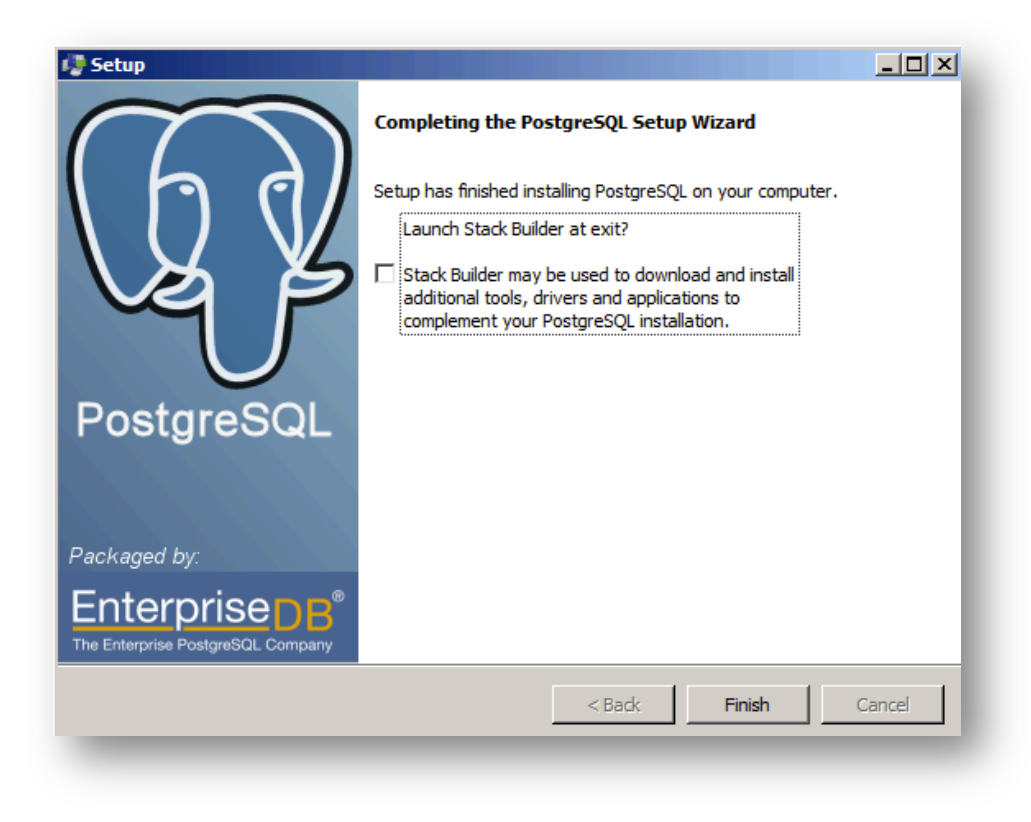

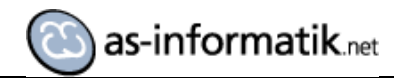

# Installation pgAdmin (Windows)

Anschließend wird ein PostgesSQL Client installiert.

http://www.pgadmin.org/

| 🙀 pgAdmin III 1.14 Setup |                                                                                                    |
|--------------------------|----------------------------------------------------------------------------------------------------|
|                          | Welcome to the pgAdmin III 1.14 Setup<br>Wizard                                                                                   |
|                          | The Setup Wizard will install pgAdmin III 1.14 on your<br>computer. Click Next to continue or Cancel to exit the Setup<br>Wizard. |
| (g)                      |                                                                                                    |
|                          | Back Next Cancel                                                                                                    |

| gAdmin III 1.14 Set                                                                                                    | ир                                        |                                  | _ 🗆 🗵     |
|----------------------------------------------------------------------------------------------------|-------------------------------------------|----------------------------------|-----------|
| nd-User License A                                                                                                    | greement                                  |                                  | h d       |
| Please read the follow                                                                                                    | ing license agreement ca                  | refully                          | VA Þ      |
| un er A aluen im 111                                                                                                    |                                           |                                  |           |
| pgAamin III                                                                                                    |                                           |                                  |           |
| Copyright (C) 2002                                                                                                    | - 2011, The pgAdmin [                     | Development Tea                  | m         |
| Permission to use, copy, modify, and distribute this software and its documentation for any purpose, without fee, and without a written agreement is hereby granted, provided that the above copyright notice and this paragraph and the following two paragraphs appear in all copies. |                                           |                                  |           |
| IN NO EVENT SHAL<br>ANY PARTY FOR D                                                                                                    | L THE PGADMIN DEVI<br>RECT, INDIRECT, SPE | ELOPMENT TEAM<br>ECIAL, INCIDENT |           |
| ✓ I accept the terms                                                                                                    | n the License Agreement                   |                                  |           |
|                                                                                                    | -                                         |                                  |           |
|                                                                                                    | Print                                     | Back Ne                          | xt Cancel |
|                                                                                                    |                                           |                                  |           |

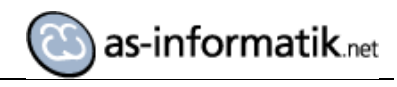

| 🔂 pgAdmin III 1.14 Setup                                                                                                    |                                                                                                    |
|----------------------------------------------------------------------------------------------------|----------------------------------------------------------------------------------------------------|
| Custom Setup<br>Select the way you want features to be installed.                                                                                                    | LQ Y                                                                                                    |
| Click the icons in the tree below to change the way                                                                                                    | features will be installed.                                                                                                    |
| □       pgAdmin III - PostgreSQL Tools         □       pgAdmin III         □       pgAdmin III         □       PostgreSQL Utilitie         □       Internationalisation | Management and administration<br>tools for the PostgreSQL DBMS                                                                                 |
|                                                                                                    | This feature requires 0KB on your<br>hard drive. It has 2 of 2<br>subfeatures selected. The<br>subfeatures require 26MB on your<br>hard drive. |
| Location: C:\Program Files (x86)\pgAdmin                                                                                                    | III\ Browse                                                                                                    |
| Reset Disk Usage                                                                                                    | Back Next Cancel                                                                                                    |

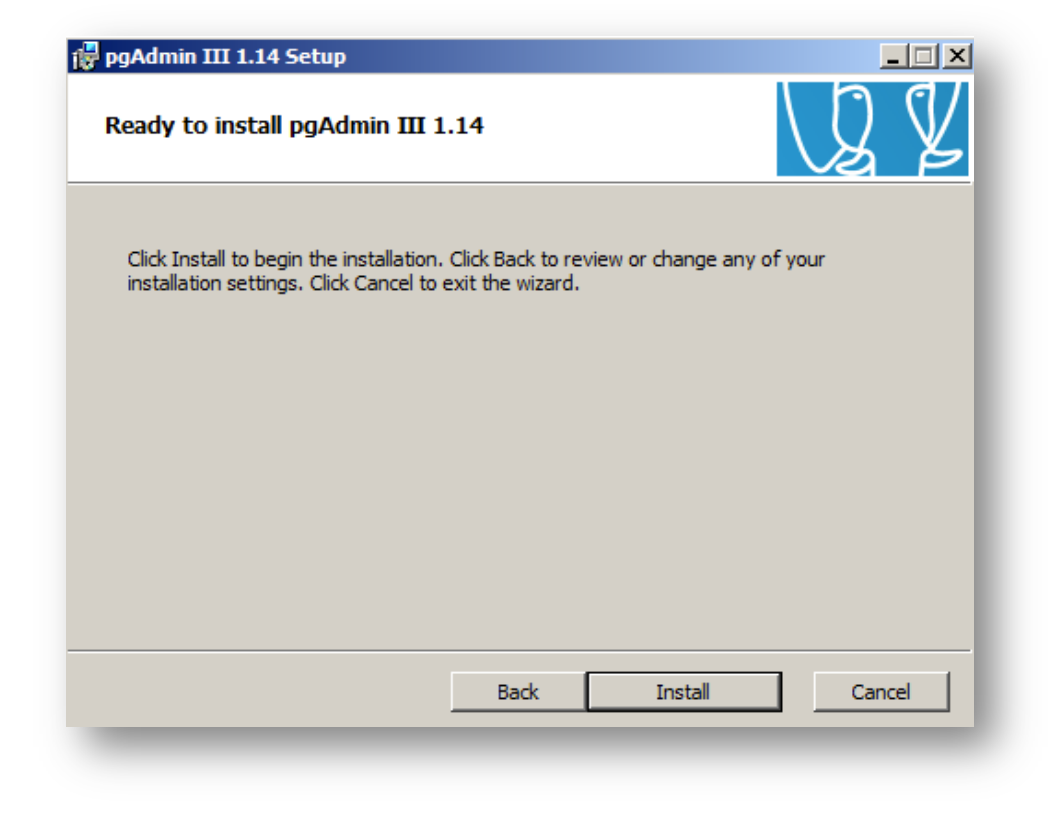

| pgAdmin III 1.14 Setup<br>Installing pgAdmin III 1.14         |             |
|---------------------------------------------------------------|-------------|
|                                                               | VA K        |
| Please wait while the Setup Wizard installs pgAdmin III 1.14. |             |
| Status: Copying new files                                     |             |
|                                                               |             |
|                                                               |             |
|                                                               |             |
|                                                               |             |
| Back                                                          | Next Cancel |

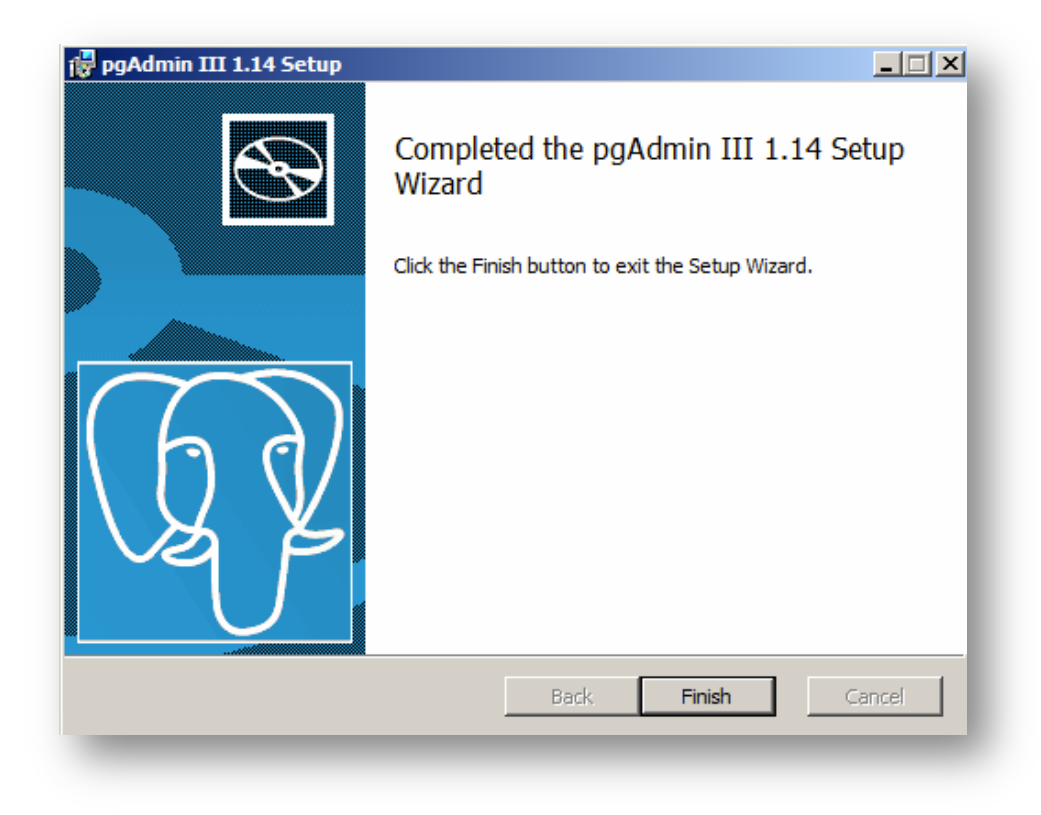

as-informatik.net

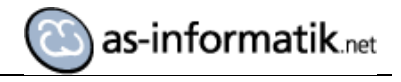

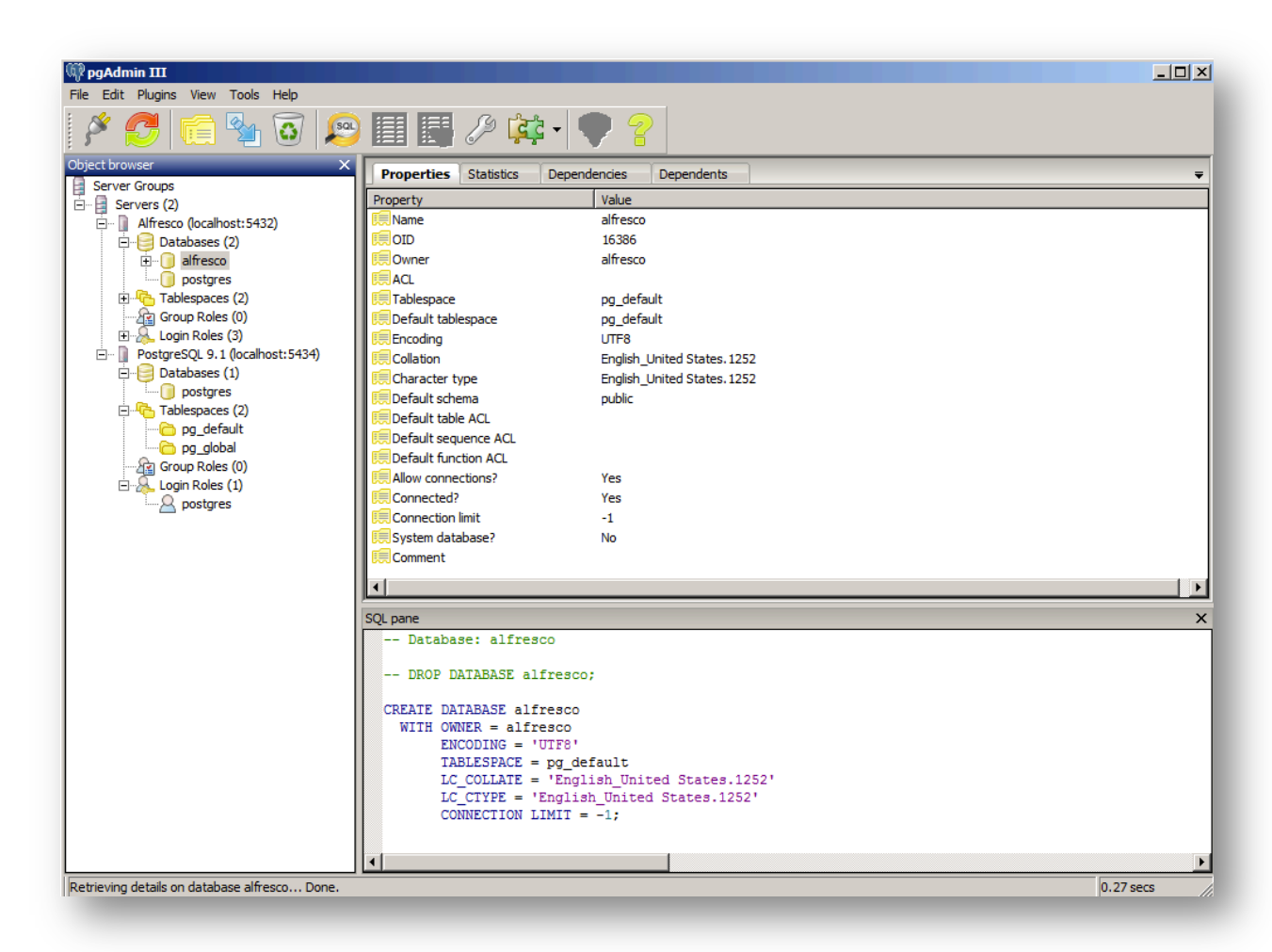

Diese Abbildung zeigt ein Verbind zu 2 Servern. PostgreSQL 9.1 ist die neu installierte Instanz.

#### Installation OpenERP

OpenERP bietet bei den Downloads unterschiedliche Varianten an. Hier wird die "All in One" Variante genutzt.

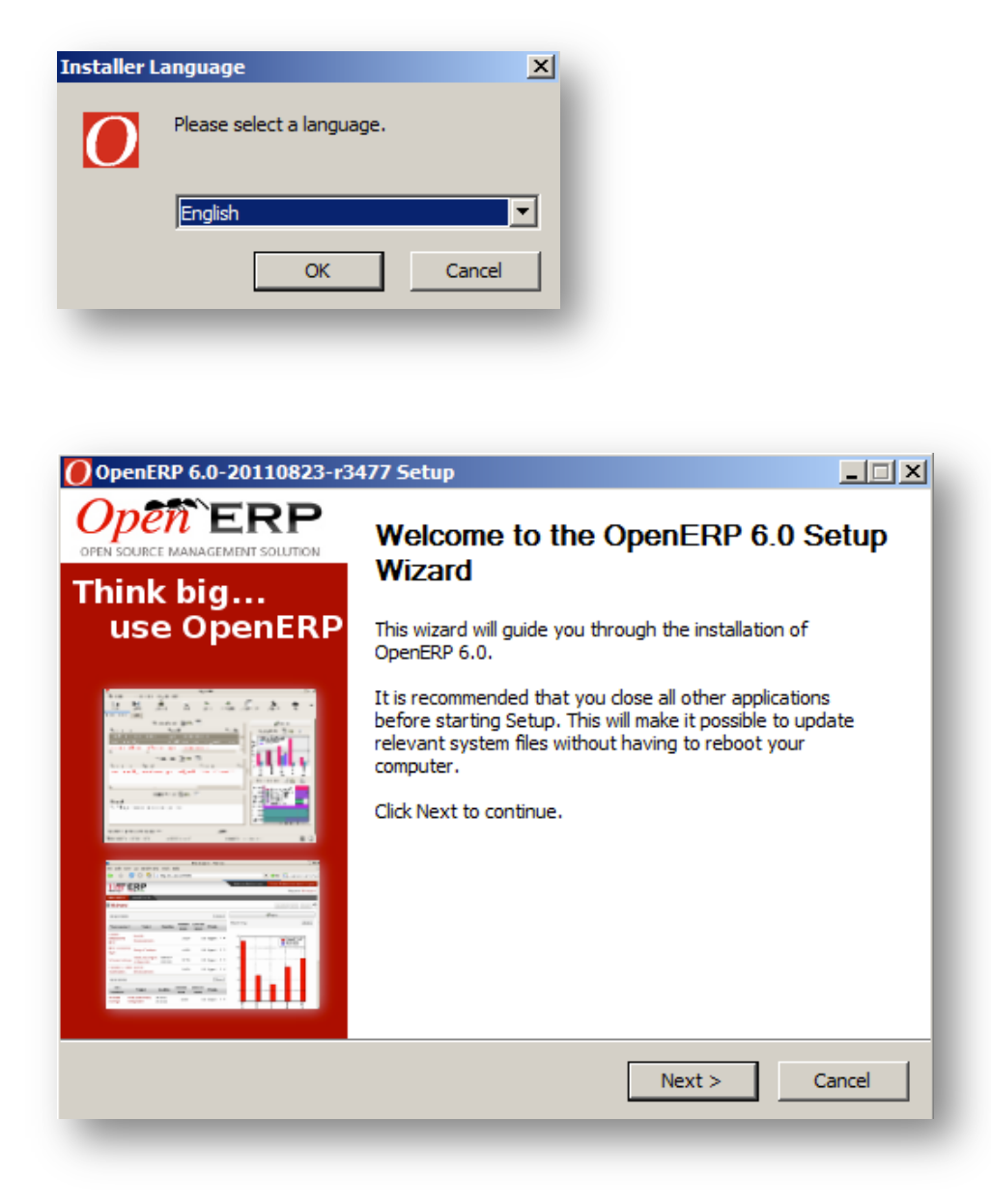

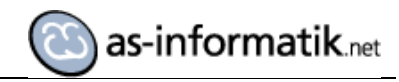

| OpenERP 6.0-20110823-r3477 Setup                                                                                  |                           |
|----------------------------------------------------------------------------------------------------|---------------------------|
|                                                                                                    | http://openerp.com        |
| Open ERP                                                                                                    |                           |
| OPEN SOURCE MANAGEMENT SOLUTION                                                                                   |                           |
| Press Page Down to see the rest of the agreement.                                                                 |                           |
| SNU GENERAL PUBLIC LICENSE                                                                                        |                           |
| Version 3, 29 June 2007                                                                                           |                           |
| Copyright © 2007 Free Software Foundation, Inc. < <u>http://fsf.orc</u>                                           | <b>1</b> />               |
| Everyone is permitted to copy and distribute verbatim copies of th<br>but changing it is not allowed.<br>Preamble | iis license document,     |
| The GNU General Public License is a free, copyleft license for softw                                              | ware and other kinds of 💌 |
| If you accept the terms of the agreement, click I Agree to continue agreement to install OpenERP 6.0.             | e. You must accept the    |
| OpenERP 6.0-20110823-r3477                                                                                        |                           |
| < Back                                                                                                    | I Agree Cancel            |
|                                                                                                    |                           |

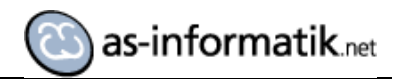

| OpenERP 6.0-20110823-r34                                         | 477 Setup                                                                                                    |
|------------------------------------------------------------------|----------------------------------------------------------------------------------------------------|
| OPEN SOURCE MANAGEMENT SO                                        | P                                                                                                    |
| Check the components you was<br>install. Click Next to continue. | nt to install and uncheck the components you don't want to                                                                              |
| Select the type of install:                                      | All In One                                                                                                    |
| Or, select the optional<br>components you wish to<br>install:    | <ul> <li>✓ OpenERP Server</li> <li>✓ OpenERP GTK Desktop Client</li> <li>✓ OpenERP Web Client</li> <li>✓ PostgreSQL Database</li> </ul> |
| Space required: 77.7MB                                           | Description<br>Position your mouse over a component to see its<br>description,                                                          |
| OpenERP 6,0-20110823-r3477 —                                     | < Back Next > Cancel                                                                                                    |
|                                                                  |                                                                                                    |

| OpenERP 6.0-201      | 10823-r3477 Setup                   |      |                   |
|----------------------|-------------------------------------|------|-------------------|
| Open Source MANAGE   | ERP<br>REMENT SOLUTION              | ĥ    | ttp://openerp.com |
| Configure the inform | ation for the PostgreSQL connection |      |                   |
| Hostname             | localhost                           |      |                   |
| Port                 | 5433                                |      |                   |
| Username             | openpg                              |      |                   |
| Password             | openpgpwd                           |      |                   |
|                      |                                     |      |                   |
| OpenERP 6.0-2011082  | 3-r3477                             | Next | > Cancel          |
| _                    |                                     |      |                   |

HINWEIS: Diese Parameter müssen später in der Datei openerp-server.conf auf die entsprechenden Parameter der PostgreSQL Datenbank angepasst werden!

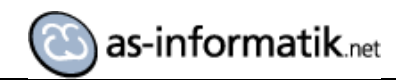

| OpenERP 6.0-20110823-r3477 Setup                                                                                                    | _ <b>_</b> X                |
|----------------------------------------------------------------------------------------------------|-----------------------------|
| Open ERP                                                                                                    | http://openerp.com          |
| Setup will install OpenERP 6.0 in the following folder. To install in a dif<br>Browse and select another folder. Click Install to start the installation | fferent folder, click<br>I. |
| Destination Folder  C:\Program Files (x86)\OpenERP 6.0  Space required: 77.7MB Space available: 24.7GB                                                   | Browse                      |
| OpenERP 6,0-20110823-r3477                                                                                                    | nstall Cancel               |

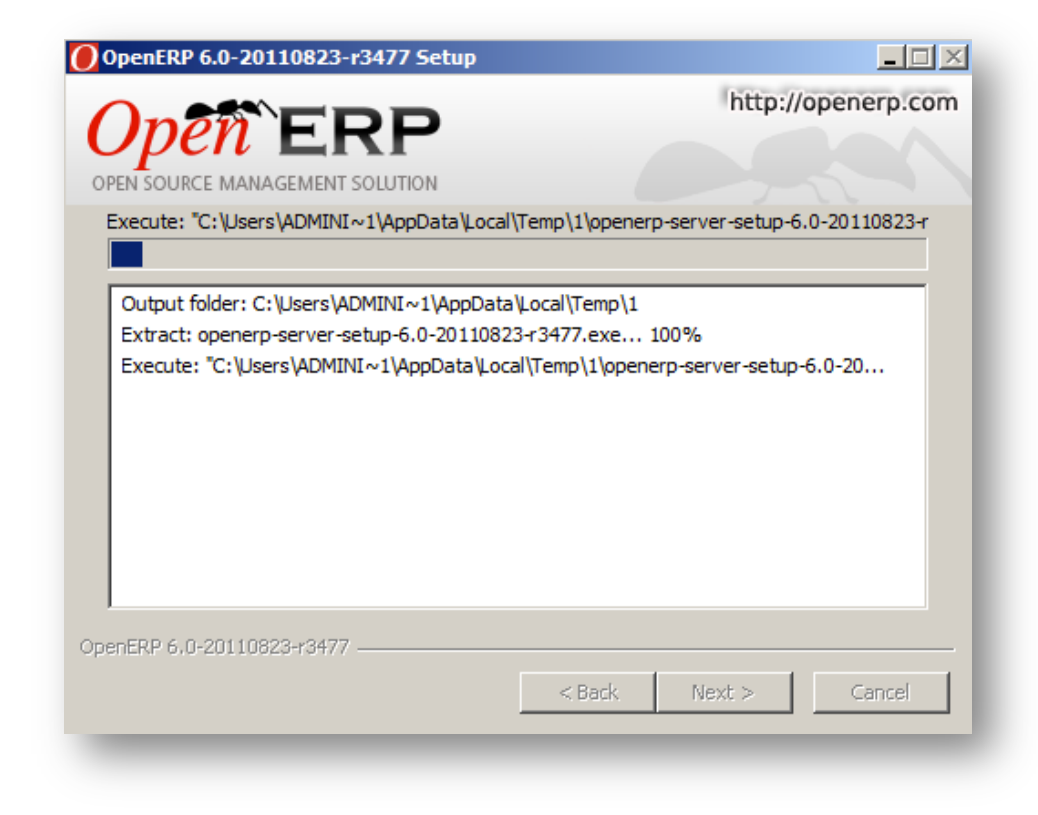

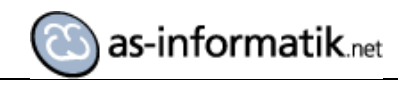

| Open ERF                                                                                                    | http://openerp.com                                                                                                    |
|----------------------------------------------------------------------------------------------------|----------------------------------------------------------------------------------------------------|
| Completed                                                                                                    |                                                                                                    |
| Extract: openerp-dient-setup-6.0<br>Execute: "C:\Users\ADMINI~1\A<br>Output folder: C:\Users\ADMINI~<br>Extract: openerp-web-setup-6.0<br>Execute: "C:\Users\ADMINI1\A                                   | 0-20110823-r3477.exe 100%<br>ppData\Local\Temp\1\openerp-client-setup-6.0-201<br>~1\AppData\Local\Temp\1<br>-20110823-r3477.exe 100%                                                       |
| Output folder: C: \Users \ADMINI ~ 1 A<br>Output folder: C: \Users \ADMINI ~<br>Extract: postgresql-8.3-int.msi<br>Execute: msiexec /i "C: \Users \AD<br>Created uninstaller: C: \Program F<br>Completed | ppData Local (1emp \1 \openerp-web-setup-6.0-2011<br>~1\AppData \Local \Temp \1<br>. 100%<br>DMINI~1\AppData \Local \Temp \1\postgresql-8.3-int<br>Files (x86) \OpenERP 6.0 \Uninstall.exe |

| Q OpenERP Server 6.0 | OpenERP S | Started | Automatic | Local System |
|----------------------|-----------|---------|-----------|--------------|
| 🔍 OpenERP Web 6.0    | OpenERP   | Started | Automatic | Local System |
| <u> </u>             |           |         |           |              |

2 neue Windows Dienste sind installiert.

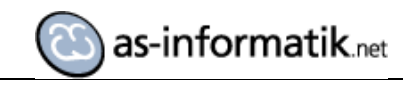

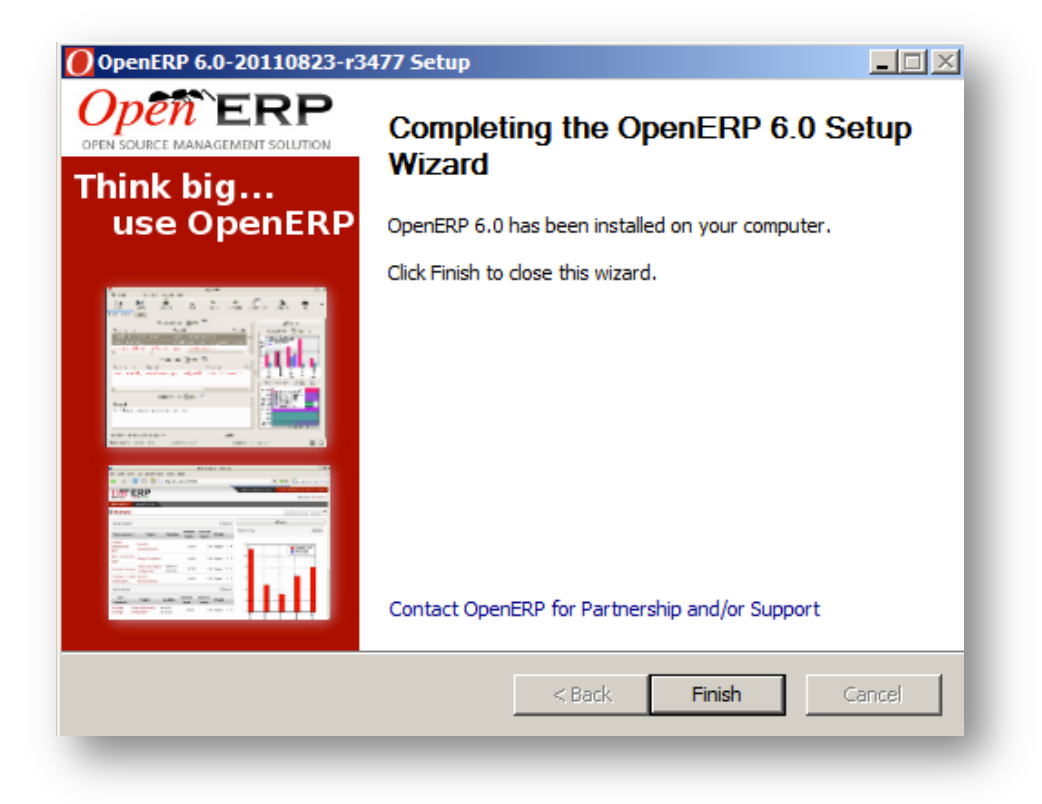

#### Aufbau der Demo Datenbank

Der Aufbau der Datenbank ist über den OpenERP Client oder über das Web Interface möglich. Hier wird das Web Interface eingesetzt.

Auf der LogIn Seite wird in den Bereich Database gewechselt.

| <ul> <li>Image: Control of the second second se</li></ul> | Super admin password: ?   | × + ×        | O Suppl O Cr X (nit as-inf) & Alfres (      | n ☆ 🔅<br>▲ |
|----------------------------------------------------------------------------------------------------|---------------------------|--------------|---------------------------------------------|------------|
| Dpen ERP                                                                                                    | Super admin password: ?   |              | Login <u>Create</u> Drop Backup Restore Pas | ▲<br>sword |
|                                                                                                    | Super admin password: ?   |              | Login Create Drop Backup Restore Pas        | sword      |
| CREATE DATABASE                                                                                                    | Super admin password: ?   |              | Login Create Drop Backup Restore Pas        | sword      |
| L                                                                                                    | Super admin password: ?   |              |                                             |            |
| L. L. L. L. L. L. L. L. L. L. L. L. L. L                                                                                                    | Super admin password: 1   |              |                                             |            |
| L                                                                                                    |                           | •••••        |                                             |            |
| L                                                                                                    | New database name: ?      | DEMO         |                                             |            |
|                                                                                                    | Default Language: ?       | Faaliah (US) |                                             |            |
|                                                                                                    | Administrates password, ? |              |                                             |            |
|                                                                                                    | Confirm password: ?       |              |                                             |            |
|                                                                                                    | Commin password.          | Create       |                                             |            |
| L                                                                                                    |                           | Citato       |                                             |            |
|                                                                                                    |                           |              |                                             |            |

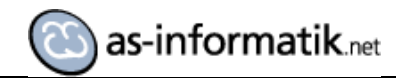

| OpenERP - Windows Internet Explorer                                      |                                                           |                            | X  |
|--------------------------------------------------------------------------|-----------------------------------------------------------|----------------------------|----|
| Solution = 10 http://localhost:8080/openerp/menu?next=%2Fopenerp%2Fhome  | P 🛃 🔄 🖸 OpenERP                                           | × 🗈 🕆                      |    |
| OpenERP S.A. (DEMO)<br>Administrator                                     |                                                           | 😑 SUPPORT 👔 🗳 🏶 🗊 🧷 LOGOUT | -  |
|                                                                          |                                                           |                            | 11 |
| SALES                                                                    | ADMINISTRATION                                            |                            |    |
| Address Book                                                             |                                                           |                            |    |
| Customers                                                                |                                                           |                            |    |
| Louidranou                                                               |                                                           | ×                          |    |
|                                                                          |                                                           |                            |    |
| Setup                                                                    | 1                                                         |                            |    |
|                                                                          | New Database                                              |                            |    |
|                                                                          | The following users have been installed :                 | *                          |    |
|                                                                          | - Administrator :<br>Login : admin<br>Dependent : adel2 k |                            |    |
|                                                                          | - Demo User :                                             | <b>v</b>                   |    |
| You can start configuring the system or connect directly to the database | 1.0000 MEDIA                                              |                            |    |
| as an administrator.                                                     |                                                           |                            |    |
|                                                                          | Skip Configuration Wizards 📦 Start Co                     | nfiguration                |    |
|                                                                          |                                                           |                            |    |
|                                                                          |                                                           |                            |    |
|                                                                          |                                                           |                            |    |
|                                                                          |                                                           |                            |    |
|                                                                          |                                                           |                            |    |
|                                                                          |                                                           |                            |    |
|                                                                          |                                                           |                            |    |
|                                                                          |                                                           |                            |    |
|                                                                          |                                                           |                            |    |
|                                                                          |                                                           |                            |    |
|                                                                          |                                                           |                            |    |
|                                                                          |                                                           |                            |    |
|                                                                          |                                                           |                            | •  |
|                                                                          |                                                           |                            |    |

| CopenERP - Windows Internet Explorer                                                                                           |                          |                 |                         |
|----------------------------------------------------------------------------------------------------|--------------------------|-----------------|-------------------------|
| CO Co + ttp://localhost:8080/openerp/menu?next=%2Fopenerp%2Fhome                                                               |                          | 🔎 🛃 🗙 🚺 OpenERP | × ⊕ ☆ ♡                 |
| OpenERP S.A. (DEMO)<br>Administrator<br>Customers   Reconfigure                                                                |                          | SUP             | PORT 👔 🔊 🌣 🕃 🧶 LOGOUT 🗖 |
|                                                                                                    | SALES ADMINISTRATION     |                 |                         |
| Address Book                                                                                                    |                          |                 |                         |
| Customers<br>Configuration                                                                                                    |                          |                 |                         |
|                                                                                                    |                          |                 | ×                       |
| Configure Your Inte                                                                                                    | erface                   |                 | <b>-</b>                |
|                                                                                                    | Configure Your Interface |                 |                         |
|                                                                                                    | Simplified               | ×               |                         |
|                                                                                                    |                          |                 |                         |
|                                                                                                    |                          |                 |                         |
| If you use OpenERP for the first time v                                                                                        | e .                      |                 |                         |
| strongy advise you to select the simple<br>interface, which has less features but i<br>easier. You can always switch later fro | n the                    |                 |                         |
| user preferences.                                                                                                    |                          |                 |                         |
|                                                                                                    | 25.00%                   | Next            |                         |
|                                                                                                    |                          |                 |                         |
|                                                                                                    |                          |                 |                         |
|                                                                                                    |                          |                 |                         |
|                                                                                                    |                          |                 |                         |
|                                                                                                    |                          |                 | 7                       |
|                                                                                                    |                          |                 |                         |
|                                                                                                    |                          |                 |                         |
|                                                                                                    |                          |                 |                         |
|                                                                                                    |                          |                 |                         |
|                                                                                                    |                          |                 | , <u>-</u>              |
| 4                                                                                                    |                          |                 |                         |

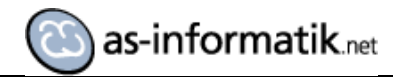

|                                                                                                    |        |            |         |                   |                                                |                                            | prer                                                      | OpenERP - Windows Internet Ex |
|----------------------------------------------------------------------------------------------------|--------|------------|---------|-------------------|------------------------------------------------|--------------------------------------------|-----------------------------------------------------------|-------------------------------|
| <complex-block>         Image: Support Marrier Support       Image: Support Marrier Support         Image: Support Marrier Support       Image: Support Marrier Support         Values Stack       Castomers         Constances       Company Configuration</complex-block>                                                                                                    | ି ☆ 🕅  | ×          | ×       | OpenERP           | ₽ <b>▼                                    </b> |                                            | penerp/menu?next=%2Fopenerp%2Fhome                        | O http://localhost:8080     O |
| ddaes Boak         condigraaboa             ondigraaboa             Omgaraboa             Omgaraboa             Omgaraboa             Ongaraboa             Ongaraboa                                                                                                    | LOGOUT | ñ ⊾º ≄ € ⊄ | SUPPORT |                   |                                                |                                            | enERP S.A. (DEMO)<br>ininistrator<br>tomers   Reconfigure | Opéñ`ERP                      |
| Arden Se Book<br>pringer Se Book<br>pringer |        |            |         |                   |                                                | SALES ADMINISTRATION                       |                                                           |                               |
| <pre>butomes migration  provide a sinvice sisse of white sisse of white sisse of</pre>                                                                                                    |        |            |         |                   |                                                |                                            |                                                           | dress Book                    |
| <pre>httputation  f  Company Configuration  f  Company Configuration  f  Company Information will be used  f  f  f  company information will be used  f  f  company information will be used  f  f  f  company information  f  company information  f  company information  f  company information  f  company information  f  company information  f  company information  f  company information  f  company information  f  company information  f  company information  f  company information  f  company information  f  company  f  company</pre>                                                                                                    |        |            |         |                   |                                                |                                            |                                                           | ustomers                      |
| Company Configuration         Image: State image: State image: St                                                                                                    |        |            | ×       |                   |                                                |                                            |                                                           | ntiguration                   |
| Configure Your Configure Your Company Information  Company Name: s-information  Company Name: s-informa                                                                                                    |        |            |         |                   |                                                |                                            | Company Configuratio                                      |                               |
| Your company information will be used to personalize documents issued with OpenERP such as invoices, sales orders and much mee.       Image: Company Value: Company Value: Company Company Com                                                                                                    |        |            |         |                   |                                                | aure Your Company Information              |                                                           |                               |
| Street:       Street:       Street:       Chr:       terme         Your company information will be used to personalize documents issued with order.       The image image ima                                                                                                    |        |            |         |                   | Company Website ? :                            | npany Name : as-informatik.net             |                                                           |                               |
| Your company information will be used to presonalize documents issued will be used to presonalize documents issued will be used to as involzes, sales orders and much more.       Your company information will be used to presonalize documents issued will be used to presonalize documents issued will be used to presonalize the presonalize documents issued will be used to presonalize the presonalize the presonalize the presonalize the presonalize the presonalize the presonalize the presonalized be used to presonalize the presonalized be used ton presonaling the presonalized be presonalized be used to presonal                                                                                                    |        |            |         |                   | Street 2 :                                     | Street : Schmiedes Hof 32                  |                                                           |                               |
| Your company information will be used to presonatize documents issued with OpenERP such as involces, sales orders and much more.       County :: (+22)81.81.37.00       E-mail: info@as-informatik.nel         Datak Account No::       Currency:: EUR (€)       Vour Logo- Use a size of about 450x150 pixels.         Still County Section       Still County Section       Still County Section         Still County Section       Still County Section       Still County Section         Still County Section       Still County Section       Still County Section         Still County Section       Still County Section       Still County Section         Still County Section       Still County Section       Still County Section         Still County Section       Still County Section       Still County Section         Still County Section       Still County Section       Still County Section         Still County Section       Still County Section       Still County Section         Still County Section       Still County Section       Still County Section         Still County Section       Still County Section       Still Section         Still County Section       Still County Section       Still Section         Still County Section       Still County Section       Still Section         Still County Section       Still County Section       Still Section                                                                                                    |        |            |         | Herne             | City :                                         | Zip Code : 44653                           | C2 Dave V                                                 |                               |
| Your company information will be used to<br>prenonative documents issued will be used to<br>panEPP such as involces, sales orders<br>and much more.<br>S000%                                                                                                    |        |            | -       | late @ as laterns | Fed. State :                                   | Country : Germany                          |                                                           |                               |
| OpenEPP such as involces, sales orders<br>and much more.       Your Logo- Use a size of about 456yt50 pixels.         Replace image         5000%                                                                                                    |        |            | -       | EUR (€)           | Currency :                                     | Account No :                               | Your company information will be used to                  |                               |
| Replace image<br>€001 Model index<br>50000% ► Next                                                                                                    |        |            |         |                   |                                                | Logo - Use a size of about 450x150 pixels. | OpenERP such as invoices, sales orders                    |                               |
| 5000% ► Next                                                                                                    |        |            |         |                   |                                                | lace image                                 | and much more.                                            |                               |
| 5000% ► Next                                                                                                    |        |            |         |                   |                                                |                                            |                                                           |                               |
| 5000% ► Next                                                                                                    |        |            |         |                   |                                                | 39                                         |                                                           |                               |
|                                                                                                    |        |            | Next    |                   |                                                | 50.00%                                     |                                                           |                               |
|                                                                                                    |        |            | NCAL    |                   |                                                | 00.0070                                    |                                                           |                               |
|                                                                                                    |        |            |         |                   |                                                |                                            |                                                           |                               |
|                                                                                                    |        |            |         |                   |                                                |                                            |                                                           |                               |
|                                                                                                    |        |            |         |                   |                                                |                                            |                                                           |                               |
|                                                                                                    |        |            |         |                   |                                                |                                            |                                                           |                               |
|                                                                                                    |        |            |         |                   |                                                |                                            |                                                           |                               |
|                                                                                                    |        |            |         |                   |                                                |                                            |                                                           |                               |
|                                                                                                    |        |            |         |                   |                                                |                                            |                                                           |                               |
|                                                                                                    |        |            |         |                   |                                                |                                            |                                                           |                               |
|                                                                                                    |        |            |         |                   |                                                |                                            |                                                           |                               |

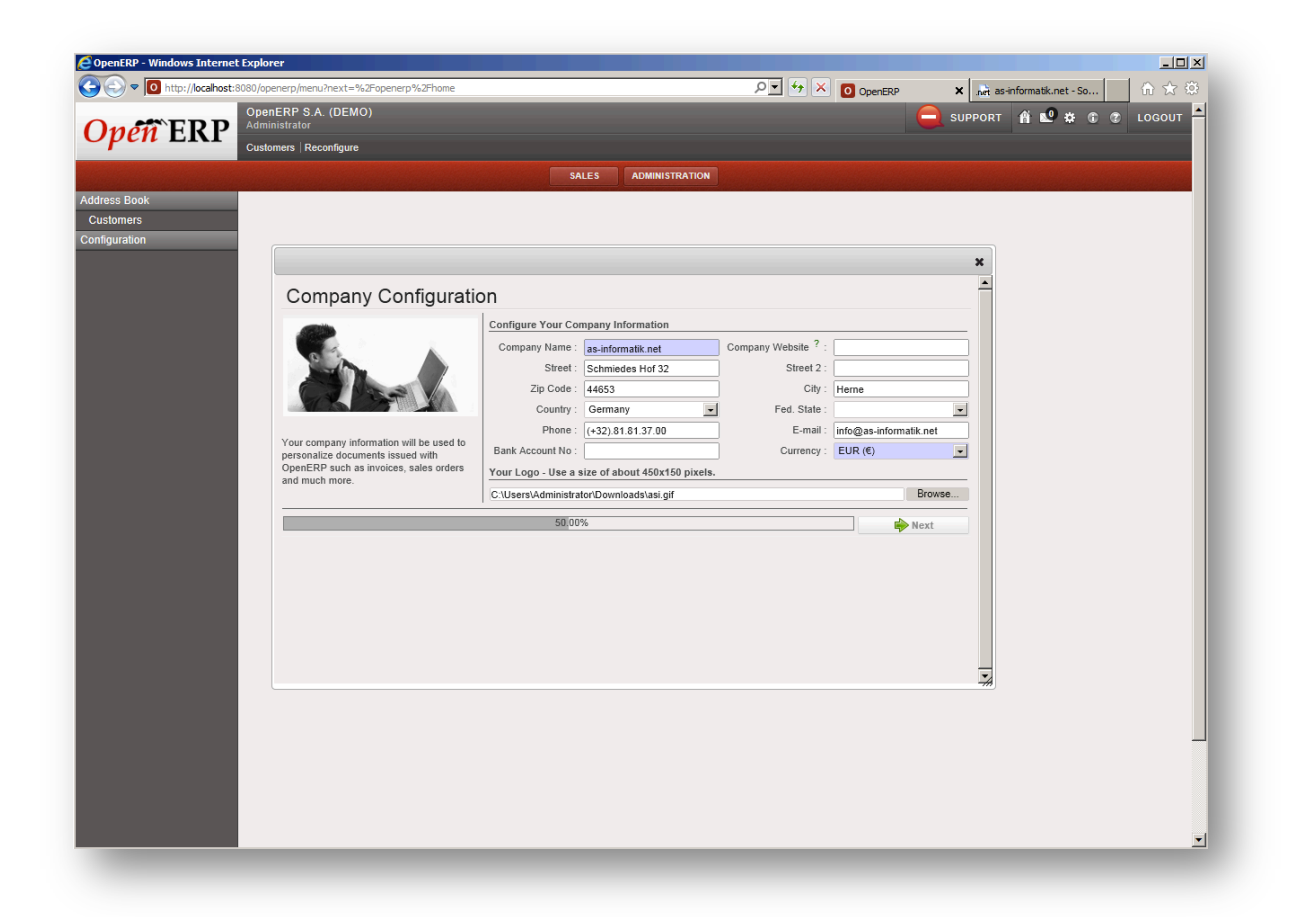

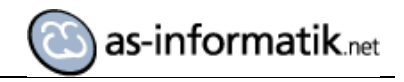

| SenERP - Windows Internet Explo                                                                                                    | orer                                                                                                    |                                                                                                    |                                                                                                    |                              | _   0                                    |
|----------------------------------------------------------------------------------------------------|----------------------------------------------------------------------------------------------------|----------------------------------------------------------------------------------------------------|----------------------------------------------------------------------------------------------------|------------------------------|------------------------------------------|
| The second second se | penerp/menu?next=%2Fopenerp%2Fhome                                                                                      |                                                                                                    | P 🔸 🗙 🧿 OpenERP                                                                                                    | × net as-informatik.net - So |                                          |
| pen ERP                                                                                                    | enERP S.A. (DEMO)<br>ninistrator<br>Iomers   Reconfigure                                                                |                                                                                                    |                                                                                                    | SUPPORT 🖞 🗳 🗊                |                                          |
| ess Book                                                                                                    |                                                                                                    | SALES ADMINISTRATION                                                                                                    |                                                                                                    |                              | an an an an an an an an an an an an an a |
| stomers<br>guration                                                                                                    |                                                                                                    |                                                                                                    |                                                                                                    |                              |                                          |
|                                                                                                    | Install Applications                                                                                                    |                                                                                                    |                                                                                                    | -                            |                                          |
|                                                                                                    | Select the Applications you want your system to cover. If you are not sure about your cast needs at this stape. you can | Install Applications Customer Relationship Management ? :  Project Management ? :  Warehouse Management ? :  Purchase Management ? :  Purchase Management ? :  Install Specific Industry Applications | Sales Management ? : [7]<br>Knowledge Management ? : [7]<br>Manufacturing ? : [7]<br>Accounting & Finance ? : [7]<br>Human Resources ? : [7] |                              |                                          |
|                                                                                                    | easily install them later.                                                                                              | Food Industry ? :                                                                                                    | Auction nouses                                                                                                    | _                            |                                          |
|                                                                                                    |                                                                                                    | 21.0%                                                                                                    | Skip 👘 Ins                                                                                                    | tall                         |                                          |
|                                                                                                    |                                                                                                    |                                                                                                    |                                                                                                    |                              |                                          |
|                                                                                                    |                                                                                                    |                                                                                                    |                                                                                                    |                              |                                          |
|                                                                                                    |                                                                                                    |                                                                                                    |                                                                                                    |                              |                                          |
|                                                                                                    |                                                                                                    |                                                                                                    |                                                                                                    |                              |                                          |

| OpenERP - Windows Internet Explo                                                                                                    | rer                                                                                |                             |                 |                              |             |
|----------------------------------------------------------------------------------------------------|------------------------------------------------------------------------------------|-----------------------------|-----------------|------------------------------|-------------|
| Image: Second Second | enerp/menu?next=%2Fopenerp%2Fhome                                                  |                             | P 🛨 🛃 🚺 OpenERP | x Art as-informatik.net - So | k7 303<br>▲ |
| Open ERP                                                                                                    | inistrator<br>omers   Reconfigure                                                  |                             |                 | SUPPORT 🗌 🗳 🕯 🗞 LOGO         | ит 🖻        |
|                                                                                                    |                                                                                    | SALES ADMINISTRATION        |                 |                              |             |
| ddress Book                                                                                                    |                                                                                    |                             |                 |                              |             |
| Customers                                                                                                    |                                                                                    |                             |                 |                              |             |
|                                                                                                    |                                                                                    |                             |                 | ×                            |             |
|                                                                                                    | Extra Tools Configurat                                                             | ion 🛛                       |                 | <u> </u>                     |             |
|                                                                                                    |                                                                                    | Configure Extra Tools       |                 |                              |             |
|                                                                                                    | 0                                                                                  | Web Share ? :               | Lunch ? :       |                              |             |
|                                                                                                    |                                                                                    | Collaborative Note Pads ? : | curroy . P      |                              |             |
|                                                                                                    | The FI                                                                             |                             |                 |                              |             |
|                                                                                                    | Extra Tools are applications that can help                                         |                             |                 |                              |             |
|                                                                                                    | you improve your organization although they<br>are not key for company management. |                             |                 |                              |             |
|                                                                                                    |                                                                                    |                             |                 |                              |             |
|                                                                                                    |                                                                                    |                             |                 |                              |             |
|                                                                                                    |                                                                                    | 35.00%                      | 🔷 Skip 📦 🗘      | Configure                    |             |
|                                                                                                    |                                                                                    |                             |                 |                              |             |
|                                                                                                    |                                                                                    |                             |                 |                              |             |
|                                                                                                    |                                                                                    |                             |                 |                              |             |
|                                                                                                    |                                                                                    |                             |                 | *                            |             |
|                                                                                                    |                                                                                    |                             |                 |                              |             |
|                                                                                                    |                                                                                    |                             |                 |                              |             |
|                                                                                                    |                                                                                    |                             |                 |                              |             |
|                                                                                                    |                                                                                    |                             |                 |                              |             |
|                                                                                                    |                                                                                    |                             |                 |                              | •           |
|                                                                                                    |                                                                                    |                             |                 |                              |             |

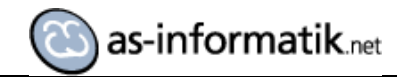

| penERP - Windows Internet Expl                                                                                                    | orer                                                                                     |                                  |                     |                          | _ [ ]  |
|----------------------------------------------------------------------------------------------------|------------------------------------------------------------------------------------------|----------------------------------|---------------------|--------------------------|--------|
| Image: Solar State (1) Image: Solar Solar Sol | openerp/menu?next=%2Fopenerp%2Fhome                                                      |                                  | 🔎 🛃 🗙 🚺 OpenERP     | × as-informatik.net - So | \n ☆ ₹ |
|                                                                                                    | enERP S.A. (DEMO)<br>ninistrator                                                         |                                  |                     | 📄 SUPPORT 🗌 🔊 🌣 🗊 🧷      |        |
| pen ERF                                                                                                    | ntomers   Reconfigure                                                                    |                                  |                     |                          |        |
|                                                                                                    |                                                                                          | SALES ADMINISTRATION             |                     |                          |        |
| ress Book                                                                                                    |                                                                                          |                                  |                     |                          |        |
| istomers                                                                                                    |                                                                                          |                                  |                     |                          |        |
| iguration                                                                                                    |                                                                                          |                                  |                     | ×                        |        |
|                                                                                                    |                                                                                          | plication Configuration          |                     | <u> </u>                 |        |
|                                                                                                    | Human Resources Ap                                                                       |                                  |                     |                          |        |
|                                                                                                    |                                                                                          | Holidays / Leaves Management ? : | Expenses ? : 🔽      |                          |        |
|                                                                                                    |                                                                                          | Recruitment Process ? :          | Timesheets ? :      |                          |        |
|                                                                                                    |                                                                                          | Employee's Contracts · :         | Attendances · : (v) |                          |        |
|                                                                                                    |                                                                                          |                                  |                     |                          |        |
|                                                                                                    | You can enhance the base HR Application<br>by installing few HR-related functionalities. |                                  |                     |                          |        |
|                                                                                                    |                                                                                          |                                  |                     |                          |        |
|                                                                                                    |                                                                                          |                                  |                     |                          |        |
|                                                                                                    |                                                                                          |                                  |                     |                          |        |
|                                                                                                    |                                                                                          | 41.00%                           | 🔷 Skip 📦 Ca         | onfigure                 |        |
|                                                                                                    |                                                                                          |                                  |                     |                          |        |
|                                                                                                    |                                                                                          |                                  |                     |                          |        |
|                                                                                                    |                                                                                          |                                  |                     |                          |        |
|                                                                                                    |                                                                                          |                                  |                     | _                        |        |
|                                                                                                    |                                                                                          |                                  |                     |                          |        |
|                                                                                                    |                                                                                          |                                  |                     |                          |        |
|                                                                                                    |                                                                                          |                                  |                     |                          |        |
|                                                                                                    |                                                                                          |                                  |                     |                          |        |
|                                                                                                    |                                                                                          |                                  |                     |                          |        |
|                                                                                                    |                                                                                          |                                  |                     |                          |        |
|                                                                                                    |                                                                                          |                                  |                     |                          | •      |

| C OpenERP - Windows Internet Explorer                           |                                                                                                    |
|-----------------------------------------------------------------|----------------------------------------------------------------------------------------------------|
| O http://ocalhost:8080/openerp/menu?next=%2Fopenerp%2Fhome      | P 🚽 🔂 🗙 💽 OpenERP 🗙 🔥 as-informatik.net - So 🛛 🕼 😭 🛞                                                                        |
| OpenERP S.A. (DEMO)<br>Administrator<br>Customers   Reconfigure | 🚔 SUPPORT 🏦 🕑 🐲 🕲 LOGOUT 🌥                                                                                                  |
|                                                                 | SALES ADMINISTRATION                                                                                                    |
| Address Book<br>Configuration                                   | Accounting Chart<br>uration<br>ar Accounting Chart<br>uurbs ? : Deutschland - SKR03 and SKR04<br>%<br>%<br>S Skip Configure |
|                                                                 |                                                                                                    |
| <u>.</u>                                                        | v <sup>z</sup>                                                                                                    |

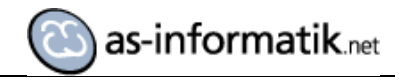

| CopenERP - Windows Internet Explore | rer                                                                                                    |                                                  |                    |                 |               |                     |        |
|-------------------------------------|----------------------------------------------------------------------------------------------------|--------------------------------------------------|--------------------|-----------------|---------------|---------------------|--------|
| CO http://localhost:8080/ope        | enerp/menu?next=%2Fopenerp%2Fhome                                                                                         |                                                  | + 🗖 ک              | X OpenERP       | × 🕂 as-       | informatik.net - So | @ ☆ 🌣  |
| Open ERP                            | NERP S.A. (DEMO)<br>nistrator                                                                                             |                                                  |                    |                 |               | ñ ⊾° ≎ © ⊘          | LOGOUT |
| Custor                              | mers   Reconfigure                                                                                                    |                                                  |                    |                 |               |                     |        |
|                                     |                                                                                                    | SALES                                            | ADMINISTRATION     | Alan and and an | (Salashanana) |                     |        |
| Address Book                        |                                                                                                    |                                                  |                    |                 |               |                     |        |
| Configuration                       |                                                                                                    |                                                  |                    |                 |               |                     |        |
|                                     |                                                                                                    |                                                  |                    |                 | ×             |                     |        |
|                                     | Project Application Co                                                                                                    | onfiguration @                                   |                    |                 | -             |                     |        |
|                                     |                                                                                                    | Configure Your Project Mana                      | gement Application |                 |               |                     |        |
|                                     |                                                                                                    | Issues Tracker ? : 🔽<br>Bill Time on Tasks ? : 🔽 | Timeshe            | eets ? : 🕅      |               |                     |        |
|                                     |                                                                                                    | SCRUM ? :                                        | Getting Things D   | one ? : 🗖       |               |                     |        |
|                                     |                                                                                                    | Contoin . End                                    | coung rinigo o     |                 |               |                     |        |
|                                     | Various OpenERP applications are available<br>to manage your projects with different level<br>of control and flexibility. |                                                  |                    |                 |               |                     |        |
|                                     |                                                                                                    |                                                  |                    |                 |               |                     |        |
|                                     |                                                                                                    |                                                  |                    |                 |               |                     |        |
|                                     |                                                                                                    | 50.00%                                           |                    | 🔈 Skip 🔹        | Configure     |                     |        |
|                                     |                                                                                                    |                                                  |                    |                 |               |                     |        |
|                                     |                                                                                                    |                                                  |                    |                 |               |                     |        |
|                                     |                                                                                                    |                                                  |                    |                 |               |                     |        |
|                                     |                                                                                                    |                                                  |                    |                 |               |                     |        |
|                                     |                                                                                                    |                                                  |                    |                 | *#            |                     |        |
|                                     |                                                                                                    |                                                  |                    |                 |               |                     |        |
|                                     |                                                                                                    |                                                  |                    |                 |               |                     |        |
|                                     |                                                                                                    |                                                  |                    |                 |               |                     |        |
|                                     |                                                                                                    |                                                  |                    |                 |               |                     |        |
|                                     |                                                                                                    |                                                  |                    |                 |               |                     | -      |
| •                                   |                                                                                                    |                                                  |                    |                 |               |                     |        |
|                                     |                                                                                                    |                                                  |                    |                 |               |                     |        |

| CopenERP - Windows Internet Explorer                                                                                                    |                                                                                                    |            |
|----------------------------------------------------------------------------------------------------|----------------------------------------------------------------------------------------------------|------------|
| Image: State of the state of the state of | P 🖌 😧 O DpenERP 🗙 🕅 🗤 as-informatik.net - So                                                                                                    | 숲 🌣        |
| OpenERP S.A. (DEMO)<br>Administrator<br>Customers   Reconfigure                                                                                                    | SUPPORT 🎢 🗳 🏶 LOC                                                                                                    | юит 🗕      |
|                                                                                                    | SALES ADMINISTRATION                                                                                                    |            |
| Address Book<br>Customers<br>Configuration                                                                                                    |                                                                                                    |            |
| Accounting Application                                                                                                    | n Configuration                                                                                                    |            |
| This will automatically configure your chart of accounts, bars and journals accounts, bars and journals accounts to the selected template                                                                                                    | Generate Your Accounting Chart from a Chart Template<br>Company : as-Informatik net I Chart Template : Deutscher Kontenpian SK I<br>Default Sale Tax : steuerfreie innergem. LIQ I Default Purchase Tax : innergem. Enverb 19% Q I |            |
|                                                                                                    | 83.09% 🔶 💊 Skip                                                                                                    |            |
|                                                                                                    |                                                                                                    | 1          |
| <u>  </u>                                                                                                    |                                                                                                    | _ <u> </u> |

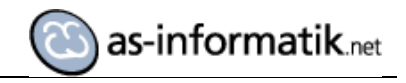

| OpenERP - Windows Internet Explor | er                                       |                             |                          |                                   | _0×        |
|-----------------------------------|------------------------------------------|-----------------------------|--------------------------|-----------------------------------|------------|
| C C v I http://localhost:8080/ope | enerp                                    |                             | ₽ <b>_</b> ↔ ×           | OpenERP Xt as-informatik.net - So | ⊕ ☆ ⊕      |
| Onen ERP                          | nERP S.A. (DEMO)<br>nistrator            |                             |                          | 🤤 SUPPORT 🗌 🗳 🛱                   | 🕐 LOGOUT 📥 |
| Custo                             | mers   Meetings   Products   Reconfigure |                             |                          |                                   |            |
| SALES                             | PURCHASES WAREHOUSE MAN                  | NUFACTURING PROJECT ACCOUNT | ITING HUMAN RESOURCES KM | NOWLEDGE TOOLS ADMINISTRATION     |            |
| \$                                |                                          | -                           |                          | Widgets<br>OpenERP Tweets         | More       |
| SALES                             | PURCHASES                                | WAREHOUSE                   | MANUFACTURING            |                                   |            |
| P                                 |                                          | 1                           |                          |                                   |            |
| PROJECT                           | ACCOUNTING                               | HUMAN RESOURCES             | KNOWLEDGE                |                                   |            |
| 2                                 |                                          |                             |                          |                                   |            |
| TOOLS                             | ADMINISTRATION                           |                             |                          |                                   |            |
|                                   |                                          |                             |                          |                                   |            |
|                                   |                                          |                             |                          |                                   |            |
|                                   |                                          |                             |                          |                                   |            |
|                                   |                                          |                             |                          |                                   |            |
|                                   |                                          |                             |                          |                                   |            |
|                                   |                                          |                             |                          |                                   |            |

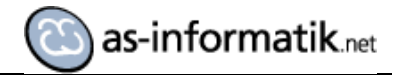

Die Demo Datenbank mit den entsprechenden Objekten ist nun fertig eingerichtet.

| * 🧭 💼 🎭 🛡 🔊 🗉                    | 🖪 🌽 🙀 • 🌹 📍                                     |            |                                                                    |  |
|----------------------------------|-------------------------------------------------|------------|--------------------------------------------------------------------|--|
| t browser X                      | Properties Statistics Dependencies              | Dependents |                                                                    |  |
| Servers (2)                      | Table                                           | Owner      | Comment                                                            |  |
| Alfresco (localhost:5432)        | account_account                                 | openuser   | Account                                                            |  |
| PostgreSOL 9.1 (localhost: 5434) | account_account_consol_rel                      | openuser   | RELATION BETWEEN account_account AND account_account               |  |
| - Databases (2)                  | <pre>account_account_tax_default_rel</pre>      | openuser   | RELATION BETWEEN account_account AND account_tax                   |  |
| E. DEMO                          | account_account_template                        | openuser   | Templates for Accounts                                             |  |
|                                  | <pre>account_account_template_tax_rel</pre>     | openuser   | RELATION BETWEEN account_account_template AND account_tax_template |  |
| Extensions (1)                   | account_account_type                            | openuser   | Account Type                                                       |  |
| 🖃 🛞 Schemas (1)                  | account_account_type_rel                        | openuser   | RELATION BETWEEN account_journal AND account_account               |  |
| 🖻 🔷 🔶 public                     | account_analytic_account                        | openuser   | Analytic Account                                                   |  |
| Collations (0)                   | 🔤 account_analytic_journal                      | openuser   | Analytic Journal                                                   |  |
| - Domains (0)                    | account_analytic_line                           | openuser   | Analytic Line                                                      |  |
| - FTS Configurations (0)         | account_bank_statement                          | openuser   | Bank Statement                                                     |  |
| FIS Dictionaries (0)             | <pre>account_bank_statement_line</pre>          | openuser   | Bank Statement Line                                                |  |
| FIS Parsers (U)                  | <pre>account_bank_statement_line_move_rel</pre> | openuser   | RELATION BETWEEN account_bank_statement_line AND account_move      |  |
| Fis Templates (U)                | account_cashbox_line                            | openuser   | CashBox Line                                                       |  |
| Sequences (234)                  | account_chart_template                          | openuser   | Templates for Account Chart                                        |  |
| Tables (293)                     | account_fiscal_position                         | openuser   | Fiscal Position                                                    |  |
| Trigger Functions (0)            | account_fiscal_position_account                 | openuser   | Accounts Fiscal Position                                           |  |
| THE Views (49)                   | account fiscal position account template        | openuser   | Template Account Fiscal Mapping                                    |  |
| Slony Replication (0)            | account_fiscal_position_tax                     | openuser   | Taxes Fiscal Position                                              |  |
|                                  | account_fiscal_position_tax_template            | openuser   | Template Tax Fiscal Position                                       |  |
|                                  | account_fiscal_position_template                | openuser   | Template for Fiscal Position                                       |  |
| Group Roles (0)                  | account_fiscalyear                              | openuser   | Fiscal Year                                                        |  |
| 🗄 🔬 Login Roles (2)              | account_invoice                                 | openuser   | Invoice                                                            |  |
|                                  | account_invoice_line                            | openuser   | Invoice Line                                                       |  |
|                                  | account_invoice_line_tax                        | openuser   | RELATION BETWEEN account_invoice_line AND account_tax              |  |
|                                  | account_invoice_tax                             | openuser   | Invoice Tax                                                        |  |
|                                  | account_journal                                 | openuser   | Journal                                                            |  |
|                                  | account journal column                          | openuser   | Journal Column                                                     |  |
|                                  | account journal group rel                       | openuser   | RELATION BETWEEN account journal AND res groups                    |  |
|                                  | account journal period                          | openuser   | Journal Period                                                     |  |
|                                  | account journal type rel                        | openuser   | RELATION BETWEEN account journal AND account account type          |  |
|                                  | account journal view                            | openuser   | Journal View                                                       |  |
|                                  |                                                 |            |                                                                    |  |
|                                  |                                                 |            |                                                                    |  |
|                                  | SQL pane                                        |            |                                                                    |  |
|                                  |                                                 |            |                                                                    |  |
|                                  | •                                               |            |                                                                    |  |

## **OpenERP Web Interface**

Hier sind einige Screenshots der Anwendung zu finden, die das Web Interface nutzt.

| as-informatik.net (DE<br>Administrator | EMO)                   |             |            |                |             |                  | (          |            | ORT 🟦 🗳     |
|----------------------------------------|------------------------|-------------|------------|----------------|-------------|------------------|------------|------------|-------------|
| Customers   Meetings   I               | Products   Reconfig    | jure        |            |                |             |                  |            |            |             |
| PURCHASES WA                           | REHOUSE                | UFACTURING  | PROJEC     | T ACCOUNTIN    | B HUMAN RE  | ESOURCES         | KNOWLEDGE  | TOOLS      | ADMINISTRAT |
| ★ Sales Da                             | shboard                | 2           |            |                |             |                  |            |            |             |
| MY OPEN OPPORTU                        | NITIES                 |             |            |                |             |                  | OPPORTUNIT | ES BY STAG | ε           |
|                                        |                        |             |            |                |             | of 1 🕨 🕪         |            |            |             |
| OPPORTUNITY                            | PARTNER STAG           | E           | EXPECTE    | D PROBABILITY  | TATE        |                  | MONTHLY TU | RNOVER     |             |
| CONS TRUST                             | China                  |             |            |                | пп 6        |                  |            |            |             |
| (AZ) 529701 -<br>1000 units            | Export Propo           | osition 🤝 🤝 | × 85,000.0 | 0 60.0%        | open uu 🍋   | 2 <u>*</u> *     |            |            |             |
|                                        |                        |             |            |                |             |                  |            |            |             |
|                                        |                        |             |            |                |             |                  |            |            |             |
|                                        |                        |             | 85,000.0   | 10             |             |                  |            |            |             |
|                                        |                        |             |            |                | ≪ ∢ 1-1     | of 1 🕨 🕪         |            |            |             |
| MY QUOTATIONS                          |                        |             |            |                |             |                  |            |            |             |
|                                        |                        |             |            |                | ≪( √ 1 - 1  | of 1 🕨 🕪         |            |            |             |
| ORDER ORD<br>REFERENCE DAT             | CUSTOME                | R SALESMAN  | PICKED I   | NVOICED UNTAXE | TOTAL OR    | DER              |            |            |             |
| 2 SO001 12/1                           | 17/2011 Agrolait       | Administrat | or 0.0%    | 0.0% 3,263.0   | 3,263.00 Qu | otation $\times$ |            |            |             |
|                                        |                        |             |            |                |             |                  |            |            |             |
|                                        |                        |             |            |                |             |                  |            |            |             |
|                                        |                        |             |            | 3,263.0        | 3,263.00    |                  |            |            |             |
|                                        |                        |             |            |                |             | of 1 🕨 🕪         |            |            |             |
| MY MEETINGS                            |                        |             |            |                |             |                  |            |            |             |
|                                        |                        |             |            |                | ≪( √ 1-3    | of 3 🕨 🕪         |            |            |             |
| SUBJECT                                | START DATE             | DURATION    | PARTNER L  |                | PRIVACY     | ,                |            |            |             |
| Doctor<br>Appointment                  | 12/20/2011             | 48.00       |            |                | Public      | ×                |            |            |             |
| 🧷 Initial discussion                   | 12/05/2011<br>12:01:01 | 7.00        | Tecsas     | Phone C        | all Public  | ×                |            |            |             |
|                                        |                        |             |            |                |             |                  |            |            |             |

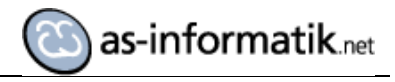

| FRP                 | as-informatil<br>Administrator | k.net (DEMO)        |                      |                    |           |                    |                   |            | SUPPO               | DRT 🟦 🗳 🕻          | E 🗊 🕐 LO            | ogoi     |
|---------------------|--------------------------------|---------------------|----------------------|--------------------|-----------|--------------------|-------------------|------------|---------------------|--------------------|---------------------|----------|
| open ERI            | Customers   M                  | leetings   Products | s Reconfigure        |                    |           |                    |                   |            |                     |                    |                     |          |
| SALES               | PURCHASES                      | WAREHOUSE           | MANUFACTURING        | PROJECT            |           |                    | IAN RESOURCES     | KNOW       | LEDGE TOOL          | S ADMINISTR        | ATION               |          |
| oducts Moves        | You must defi                  | ine a Product for   | everything you buy   | or sell. Products  | can be    | raw materials, sto | ckable products   | , consumat | les or services. Th | e Product form cor | itains detailed     |          |
| ceability           | information at                 | pout your product   | s related to procure | ment logistics, sa | ales prio | ce, product catego | ry, suppliers and | d so on.   |                     |                    | the The Disable of  | <b>T</b> |
| entory Control      |                                |                     |                      |                    |           |                    |                   |            |                     | Hide b             | 115 TID UISADIE AII | TIPS     |
| nedulers            | 🔺 Sea                          | rch: Prod           | lucts 🛛              |                    |           |                    |                   |            |                     |                    |                     |          |
| oduct               |                                |                     |                      |                    | Refere    | nce: Nam           | ie :              | Category   | ? <u>-</u>          |                    |                     |          |
| roducts by Category | SERVICES                       | STOCKABLE           | TO SELL              | TO PURCHASE        |           |                    |                   |            |                     |                    |                     | -        |
| roducts             | Search                         | Clear               |                      |                    |           |                    |                   |            |                     | -                  | - Filters           | •        |
| porting             | Products                       | Now                 |                      |                    |           |                    |                   |            |                     |                    | 4 1 - 20 of 49 b    | hh       |
| ntiguration         |                                |                     | F                    |                    | HOM       | PRODUCT TYPE       | PEAL              | STOCK      | VIPTUAL STOCK       |                    | COST PRICE          | "        |
|                     |                                |                     | -<br>icket           |                    | PCE       | Service            | NLAL              | 0.00       | 0.00                | 1 00               | 1.00                | ×        |
|                     |                                | Car T               | Fravel               |                    | km        | Consumable         |                   | 0.00       | 0.00                | 0.30               | 0.30                | ×        |
|                     | 🗆 🧷 CPU                        | DEM Proce           | essor on demand      |                    | PCE       | Stockable Produc   | t                 | 0.00       | 0.00                | 150.00             | 100.00              | ×        |
|                     | 🗆 🧷 сри                        | GEN Requ            | lar processor config |                    | PCE       | Stockable Produc   | t                 | 0.00       | 0.00                | 300.00             | 200.00              | $\times$ |
|                     | 🗆 🧷 сри                        | 1 Proce             | essor AMD Athlon XF  | P 1800+            | PCE       | Stockable Produc   | t                 | 22.00      | 50.00               | 75.00              | 50.00               | ×        |
|                     | 🗆 🧷 сри                        | 2 High              | speed processor cor  | ifig               | PCE       | Stockable Produc   | t                 | 0.00       | -5.00               | 450.00             | 300.00              | ×        |
|                     | 🗆 🧷 сри                        | 3 Proce             | essor AMD Athlon XF  | 2200+              | PCE       | Stockable Produc   | t                 | 8.00       | 8.00                | 150.00             | 100.00              | ×        |
|                     | 🗆 🧷 ЕМР                        | L Empl              | oyee                 |                    | Hour      | Service            |                   | 0.00       | 0.00                | 200.00             | 50.00               | $\times$ |
|                     | 🗖 🧷 FAN                        | Regu                | llar case fan 80mm   |                    | PCE       | Stockable Produc   | t                 | 32.00      | 19.00               | 8.00               | 5.00                | ×        |
|                     | 🗖 🧷 FAN                        | 2 Silen             | t fan                |                    | PCE       | Stockable Produc   | t                 | 37.00      | 37.00               | 18.50              | 10.00               | ×        |
|                     | 🗆 🧷 нао                        | Hotel               | Accommodation        |                    | PCE       | Service            |                   | 0.00       | 0.00                | 1.00               | 1.00                | ×        |
|                     | 🗆 🧷 нор                        | _GEN HDD            | on demand            |                    | PCE       | Stockable Produc   | t                 | 0.00       | 0.00                | 135.00             | 90.00               | ×        |
|                     | 🗆 🧷 HDD                        | 1 HDD               | Seagate 7200.8 800   | B                  | PCE       | Stockable Produc   | t                 | 26.00      | 15.00               | 50.00              | 40.00               | ×        |
|                     | 🗆 🧷 HDD                        | 2 HDD               | Seagate 7200.8 120   | GB                 | PCE       | Stockable Produc   | t                 | 10.00      | 3.00                | 75.00              | 60.00               | ×        |
|                     | 🗆 🧷 HDD                        | 3 HDD               | Seagate 7200.8 160   | GB                 | PCE       | Stockable Produc   | t                 | 2.00       | 2.00                | 95.00              | 80.00               | ×        |
|                     | 🗆 🧷 нот                        | Hotel               | Expenses             |                    | PCE       | Consumable         |                   | 0.00       | 0.00                | 1.00               | 1.00                | ×        |
|                     | 🗆 🧷 KEY                        | A Keyb              | oard                 |                    | PCE       | Stockable Produc   | t                 | 16.00      | 10.00               | 7.00               | 5.00                | ×        |
|                     | 🗆 🥖 кіто                       | Kit Ki              | eyboard + Mouse      |                    | PCE       | Stockable Produc   | t                 | 0.00       | 0.00                | 7.00               | 5.00                | ×        |
|                     |                                | 0 Wood              | d Lintel 4m          |                    | PCE       | Stockable Produc   | t                 | 0.00       | 0.00                | 1.00               | 8.00                | ×        |
|                     | 🗆 🧭 МВ1                        | Mainl               | board ASUStek A7N    | 8X                 | PCE       | Stockable Produc   | t                 | 18.00      | 5.00                | 88.00              | 54.00               | ×        |
|                     |                                |                     |                      |                    |           |                    |                   |            |                     | -44                | < 1 - 20 of 49 🕨    | •        |

| Administrator            | t (DEMO)                                      |               |                          |                    | C SUPPO                | RT 🏦 💕 🛱         | 🗊 😨 LOG                |
|--------------------------|-----------------------------------------------|---------------|--------------------------|--------------------|------------------------|------------------|------------------------|
| CINI<br>Customers   Meet | ngs   Products   Reconfigure                  |               |                          |                    |                        |                  |                        |
| SALES PURCHASES W        | AREHOUSE MANUFACTURING PROJE                  | CT AC         | COUNTING HUMAN RE        | SOURCES KNOW       | NLEDGE TOOLS           | ADMINISTR/       | ATION                  |
| You must define          | Product for everything you buy or sell. Prod  | lucts can be  | raw materials, stockable | products consum    | ables or services. The | Product form con | tains detailed         |
| information about        | your products related to procurement logistic | cs, sales pri | ce, product category, su | opliers and so on. |                        |                  |                        |
|                          |                                               |               |                          |                    |                        | Hide th          | is Tip Disable all Tip |
| 🚖 Searc                  | h: Products 🛛                                 |               |                          |                    |                        |                  |                        |
|                          |                                               | Refer         | ance Name :              | Category           | ?.                     |                  |                        |
| SERVICES                 | TOCKABLE TO SELL TO PURCHA                    | ASE           |                          |                    |                        |                  |                        |
| Search Cle               |                                               |               |                          |                    |                        |                  | - Filters              |
|                          |                                               |               |                          |                    |                        |                  |                        |
| Products                 | ew _                                          |               |                          |                    |                        |                  | 1 - 20 of 49 ▶ 1       |
| REFERE                   | ICE NAME                                      | UOM           | PRODUCT TYPE             | REAL STOCK         | VIRTUAL STOCK          | PUBLIC PRICE     | COST PRICE             |
| L / AT                   | Air Ticket                                    | PCE           | Service                  | 0.00               | 0.00                   | 1.00             | 1.00                   |
| L 🧭 CAR                  | Car Travel                                    | km            | Consumable               | 0.00               | 0.00                   | 0.30             | 0.30                   |
|                          | M Processor on demand                         | PCE           | Stockable Product        | 0.00               | 0.00                   | 150.00           | 100.00                 |
|                          | N Regular processor config                    | PCE           | Stockable Product        | 0.00               | 0.00                   | 300.00           | 200.00                 |
|                          | Processor AMD Athlon XP 1800+                 | PCE           | Stockable Product        | 22.00              | 50.00                  | 75.00            | 50.00                  |
|                          | High speed processor config                   | PCE           | Stockable Product        | 0.00               | -5.00                  | 450.00           | 300.00                 |
|                          | Frankeyse                                     | PUE           | Stockable Product        | 0.00               | 0.00                   | 150.00           | 100.00                 |
|                          | Pegular case fan 20mm                         | DCE           | Stockable Broduct        | 22.00              | 10.00                  | 200.00           | 50.00                  |
|                          | Cilent fan                                    | DOE           | Stockable Product        | 32.00              | 27.00                  | 19.50            | 10.00                  |
|                          | Hotel Accommodation                           | PCE           | Service                  | 0.00               | 0.00                   | 1.00             | 1.00                   |
|                          | N HDD on demand                               | PCE           | Stockable Product        | 0.00               | 0.00                   | 135.00           | 90.00                  |
|                          | HDD Seagate 7200.8 80GB                       | PCE           | Stockable Product        | 26.00              | 15.00                  | 50.00            | 40.00                  |
| 🗆 🧷 HDD2                 | HDD Seagate 7200.8 120GB                      | PCE           | Stockable Product        | 10.00              | 3.00                   | 75.00            | 60.00                  |
| 🗆 🧷 HDD3                 | HDD Seagate 7200.8 160GB                      | PCE           | Stockable Product        | 2.00               | 2.00                   | 95.00            | 80.00                  |
| 🗆 🥜 нот                  | Hotel Expenses                                | PCE           | Consumable               | 0.00               | 0.00                   | 1.00             | 1.00                   |
| 🗆 🧷 KEYA                 | Keyboard                                      | PCE           | Stockable Product        | 16.00              | 10.00                  | 7.00             | 5.00                   |
| 🗆 🧷 кіто                 | Kit Keyboard + Mouse                          | PCE           | Stockable Product        | 0.00               | 0.00                   | 7.00             | 5.00                   |
| 🗆 🧷 LIN40                | Wood Lintel 4m                                | PCE           | Stockable Product        | 0.00               | 0.00                   | 1.00             | 8.00                   |
| 🗆 🧷 мв1                  | Mainboard ASUStek A7N8X                       | PCE           | Stockable Product        | 18.00              | 5.00                   | 88.00            | 54.00                  |
|                          |                                               |               |                          |                    |                        | - 10             | 1 - 20 of 49 ▶         |
|                          |                                               |               |                          |                    |                        |                  |                        |

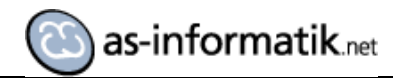

| 11 011  | Administrator                                                                       | MO)                                                                                     |                                            |                   |                           |                                                                                                    |            |                |
|---------|-------------------------------------------------------------------------------------|-----------------------------------------------------------------------------------------|--------------------------------------------|-------------------|---------------------------|----------------------------------------------------------------------------------------------------|------------|----------------|
| pen enr | Customers   Meetings   P                                                            | roducts   Reconfigure                                                                   |                                            |                   |                           |                                                                                                    |            |                |
|         | SALES PUR                                                                           | CHASES WAREHOUSE                                                                        | MANUFACTURING                              | PROJECT ACCOUNTIN | IG HUMAN RESOURCES        | KNOWLEDGE                                                                                                    | TOOLS      | ADMINISTRATIO  |
| t       | + Project D                                                                         | ashboard a                                                                              |                                            |                   |                           |                                                                                                    |            |                |
| ects    |                                                                                     |                                                                                         |                                            |                   |                           |                                                                                                    |            |                |
|         | MY OPEN TASKS                                                                       |                                                                                         |                                            |                   |                           |                                                                                                    | MY PROJEC  | CTS: PLANNED V |
| _       |                                                                                     |                                                                                         |                                            |                   | 44.4                      | 1 - 2 of 2 🕨 🕪                                                                                                    |            |                |
| racking | TASK SUMMARY                                                                        | PROJECT                                                                                 | DEADLINE PRIORITY                          | HOURS SPEN        | T (%) STATE               |                                                                                                    | MY REMAIN  | IING HOURS BY  |
| 9       | 🥒 In house training                                                                 | Install, data import,                                                                   | Medium                                     | 32:00 00:0        | 0 0.0% In<br>Progress     | 🙁 💥 ×                                                                                                    |            |                |
| ıg      | Validation + latest                                                                 | Specific Development                                                                    | e Madium                                   | 24:00 00:0        |                           | <b>0</b> ¥ ×                                                                                                    | MY OPEN IS | SSUES BY CREA  |
| ration  | modifications.                                                                      |                                                                                         |                                            |                   | Progress                  | • ••                                                                                                    |            |                |
|         |                                                                                     |                                                                                         |                                            |                   |                           |                                                                                                    |            |                |
|         |                                                                                     |                                                                                         |                                            |                   |                           |                                                                                                    |            |                |
|         |                                                                                     |                                                                                         |                                            |                   | 41.4                      | 1-2 of 2 > >>                                                                                                    |            |                |
|         |                                                                                     |                                                                                         |                                            |                   |                           |                                                                                                    |            |                |
|         | MY DELEGATED TAS                                                                    | KS                                                                                      |                                            |                   |                           |                                                                                                    |            |                |
|         |                                                                                     |                                                                                         |                                            |                   | 44 4                      | 0-0 of 0 🕨 🕪                                                                                                    |            |                |
|         |                                                                                     |                                                                                         |                                            |                   |                           |                                                                                                    |            |                |
|         | TASK SUMMARY                                                                        | PROJECT DELEGA                                                                          | TED TO DEADLINE                            | TOTAL HOURS       | PROGRESS (%) STAT         | E                                                                                                    |            |                |
|         | TASK SUMMARY                                                                        | PROJECT DELEGA                                                                          | TED TO DEADLINE                            | TOTAL HOURS       | PROGRESS (%) STAT         | E                                                                                                    |            |                |
|         | TASK SUMMARY                                                                        | PROJECT DELEGA                                                                          | TED TO DEADLINE                            | TOTAL HOURS       | PROGRESS (%) STAT         | E                                                                                                    |            |                |
|         | TASK SUMMARY                                                                        | PROJECT DELEGA                                                                          | TED TO DEADLINE                            | TOTAL HOURS       | PROGRESS (%) STAT         | E                                                                                                    |            |                |
|         | TASK SUMMARY                                                                        | PROJECT DELEGA                                                                          | TED TO DEADLINE                            | TOTAL HOURS       | PROGRESS (%) STAT         | E                                                                                                    |            |                |
|         | TASK SUMMARY                                                                        | PROJECT DELEGA                                                                          | TED TO DEADLINE                            | TOTAL HOURS       | PROGRESS (%) STAT         | E<br>0-0 of 0 ≽ )>                                                                                                    |            |                |
|         | TASK SUMMARY                                                                        | PROJECT DELEGA                                                                          | TED TO DEADLINE                            | TOTAL HOURS       | PROGRESS (%) STAT         | E<br>0-0 of 0 ≽ )≽                                                                                                    |            |                |
|         | TASK SUMMARY                                                                        | PROJECT DELEGA                                                                          | TED TO DEADLINE                            | TOTAL HOURS       | PROGRESS (%) STAT         | E<br>0-0 of 0 > >><br>::<br>1-14 of 14 >>>>                                                                                                    |            |                |
|         | TASK SUMMARY                                                                        | PROJECT DELEGA                                                                          | TED TO DEADLINE                            | TOTAL HOURS       | PROGRESS (%) STAT         | E<br>0-0 of 0 ▷ ▷<br>1-14 of 14 ▷ ▷<br>OURS                                                                                                    |            |                |
|         | TASK SUMMARY                                                                        | PROJECT DELEGA<br>STARTING DATE<br>12/16/2011                                           | PROGRESS (0-100)                           | TOTAL HOURS       | PROGRESS (%) STAT         | E<br>0 - 0 of 0 → →<br>1 - 14 of 14 → →<br>OURS<br>00:00 ∰ ×                                                                                                    |            |                |
|         | TASK SUMMARY<br>MY SPRINT<br>SPRINT NAME<br>Sprint 14<br>Sprint 13                  | PROJECT DELEGA<br>STARTING DATE<br>12/16/2011<br>12/01/2011                             | PROGRESS (0-100) 0.0% 0.0%                 | TOTAL HOURS       | PROGRESS (%)         STAT | ■ 0 - 0 of 0 → →<br>::<br>1 - 14 of 14 → →<br>00:00 = ×<br>02:00 = ×                                                                                                    |            |                |
|         | TASK SUMMARY MY SPRINT SPRINT NAME Sprint 14 Sprint 13 Sprint 12                    | PROJECT DELEGA<br>STARTING DATE<br>12/16/2011<br>12/01/2011<br>11/16/2011               | PROGRESS (0-100) 0.0% 0.0%                 | TOTAL HOURS       | PROGRESS (%) STAT         | ■ 0 - 0 of 0 > >> >> >> >> >> >> >> >> >> >> >> >>                                                                                                    |            |                |
|         | TASK SUMMARY MY SPRINT SPRINT NAME Sprint 14 Sprint 13 Sprint 12 Sprint 11          | PROJECT DELEGA<br>STARTING DATE<br>12/16/2011<br>11/16/2011<br>11/01/2011               | PROGRESS (0-100) 0.0% 0.0% 0.0%            | EFFECTIVE H       | PROGRESS (%) STAT         | E<br>0 - 0 of 0 ▷ ) →<br>1 - 14 of 14 ▷ ) →<br>OURS<br>00:00 ○ ×<br>00:00 ○ ×<br>00:00 ○ ×<br>00:00 ○ ×                                                                                                    |            |                |
|         | TASK SUMMARY MY SPRINT SPRINT NAME Sprint 14 Sprint 13 Sprint 12 Sprint 10          | PROJECT DELEGA<br>STARTING DATE<br>12/16/2011<br>11/16/2011<br>11/01/6/2011             | PROGRESS (0-100) 0.0% 0.0% 0.0% 0.0%       | EFFECTIVE H       | PROGRESS (%) STAT         | ■ 0 - 0 of 0 > >><br>= 1-14 of 14 >>><br>00:00 == ×<br>00:00 == ×<br>00:00 == ×<br>00:00 == ×<br>00:00 == ×                                                                                                    |            |                |
|         | TASK SUMMARY MY SPRINT SPRINT NAME Sprint 14 Sprint 12 Sprint 12 Sprint 10 Sprint 9 | PROJECT DELEGA<br>STARTING DATE<br>12/16/2011<br>12/01/2011<br>11/16/2011<br>10/01/2011 | PROGRE 55 (0-100) 0.0% 0.0% 0.0% 0.0% 0.0% | EFFECTIVE H       | PROGRESS (%) STAT<br>     | C - 0 of 0      b      b      c - 0 of 0      c + 0      c + |            |                |

| pen LINI       | as-mountaink.net (UEWO)<br>Administrator      |                                             |             |                          |                    |                       |                  |                         |  |  |  |  |
|----------------|-----------------------------------------------|---------------------------------------------|-------------|--------------------------|--------------------|-----------------------|------------------|-------------------------|--|--|--|--|
|                | Customers   Meetings   Products   Reconfigure |                                             |             |                          |                    |                       |                  |                         |  |  |  |  |
| SALES          | PURCHASES WAREH                               | OUSE MANUFACTURING PROJECT                  | T ACC       |                          | SOURCES            | LEDGE TOOLS           | ADMINISTR        | ATION                   |  |  |  |  |
| ucts Moves     | You must define a Pro                         | duct for everything you buy or sell. Produc | cts can be  | raw materials, stockable | products, consumal | bles or services. The | Product form con | tains detailed          |  |  |  |  |
| ceive Products | information about your                        | products related to procurement logistics,  | , sales pri | ce, product category, su | opliers and so on. |                       |                  |                         |  |  |  |  |
| liver Products |                                               |                                             |             |                          |                    |                       | Hide th          | is Tip Disable all Tips |  |  |  |  |
| eability       | * Search                                      | Products a                                  |             |                          |                    |                       |                  |                         |  |  |  |  |
| ntory Control  |                                               |                                             | Defer       | Name i                   | Catanani           | ?.                    | _                |                         |  |  |  |  |
| dulers         |                                               |                                             | F           | ence. Name.              | Category           |                       |                  |                         |  |  |  |  |
| luct           | Services Stoc                                 |                                             |             | /[                       | ][                 |                       |                  | Cillana .               |  |  |  |  |
| orting         | search Clear                                  |                                             |             |                          |                    |                       | -                | • Fillers               |  |  |  |  |
| figuration     | Products New                                  |                                             |             |                          |                    |                       | -44              | 1 - 20 of 49 > >>       |  |  |  |  |
|                | REFERENCE                                     | NAME                                        | UOM         | PRODUCT TYPE             | REAL STOCK         | VIRTUAL STOCK         | PUBLIC PRICE     | COST PRICE              |  |  |  |  |
|                | 🗆 🥒 АТ                                        | Air Ticket                                  | PCE         | Service                  | 0.00               | 0.00                  | 1.00             | 1.00 ×                  |  |  |  |  |
|                | 🗆 🧷 CAR                                       | Car Travel                                  | km          | Consumable               | 0.00               | 0.00                  | 0.30             | 0.30 ×                  |  |  |  |  |
|                | 🗆 🥜 CPU_DEM                                   | Processor on demand                         | PCE         | Stockable Product        | 0.00               | 0.00                  | 150.00           | 100.00 ×                |  |  |  |  |
|                | 🗆 🧷 CPU_GEN                                   | Regular processor config                    | PCE         | Stockable Product        | 0.00               | 0.00                  | 300.00           | 200.00 ×                |  |  |  |  |
|                | 🗆 🧷 CPU1                                      | Processor AMD Athlon XP 1800+               | PCE         | Stockable Product        | 22.00              | 50.00                 | 75.00            | 50.00 ×                 |  |  |  |  |
|                | 🗖 🥜 CPU2                                      | High speed processor config                 | PCE         | Stockable Product        | 0.00               | -5.00                 | 450.00           | 300.00 ×                |  |  |  |  |
|                | 🗆 🧷 СРИЗ                                      | Processor AMD Athlon XP 2200+               | PCE         | Stockable Product        | 8.00               | 8.00                  | 150.00           | 100.00 ×                |  |  |  |  |
|                | 🗆 🧷 EMPL                                      | Employee                                    | Hour        | Service                  | 0.00               | 0.00                  | 200.00           | 50.00 ×                 |  |  |  |  |
|                | 🗆 🥜 FAN                                       | Regular case fan 80mm                       | PCE         | Stockable Product        | 32.00              | 19.00                 | 8.00             | 5.00 ×                  |  |  |  |  |
|                | 🗆 🧷 FAN2                                      | Silent fan                                  | PCE         | Stockable Product        | 37.00              | 37.00                 | 18.50            | 10.00 ×                 |  |  |  |  |
|                | 🗆 🧷 HAO                                       | Hotel Accommodation                         | PCE         | Service                  | 0.00               | 0.00                  | 1.00             | 1.00 ×                  |  |  |  |  |
|                | 🗆 🤌 HDD_GEN                                   | HDD on demand                               | PCE         | Stockable Product        | 0.00               | 0.00                  | 135.00           | 90.00 ×                 |  |  |  |  |
|                | D / HDD1                                      | HDD Seagate 7200.8 80GB                     | PCE         | Stockable Product        | 26.00              | 15.00                 | 50.00            | 40.00 ×                 |  |  |  |  |
|                | L / HDD2                                      | HDD Seagate 7200.8 120GB                    | PCE         | Stockable Product        | 10.00              | 3.00                  | 75.00            | 60.00 ×                 |  |  |  |  |
|                | D / HDD3                                      | HDD Seagate 7200.8 160GB                    | PCE         | Stockable Product        | 2.00               | 2.00                  | 95.00            | 80.00 ×                 |  |  |  |  |
|                | нот                                           | Hotel Expenses                              | PCE         | Consumable               | 0.00               | 0.00                  | 1.00             | 1.00 ×                  |  |  |  |  |
|                | L / KEYA                                      | Keyboard                                    | PCE         | Stockable Product        | 16.00              | 10.00                 | 7.00             | 5.00 ×                  |  |  |  |  |
|                | KITO                                          | Kit Keyboard + Mouse                        | PCE         | Stockable Product        | 0.00               | 0.00                  | 7.00             | 5.00 ×                  |  |  |  |  |
|                | LIN40                                         | Wood Lintel 4m                              | PCE         | Stockable Product        | 0.00               | 0.00                  | 1.00             | 8.00 ×                  |  |  |  |  |
|                | 🗆 🧭 MB1                                       | Mainboard ASUStek A7N8X                     | PCE         | Stockable Product        | 18.00              | 5.00                  | 88.00            | 54.00 ×                 |  |  |  |  |
|                |                                               |                                             |             |                          |                    |                       |                  |                         |  |  |  |  |